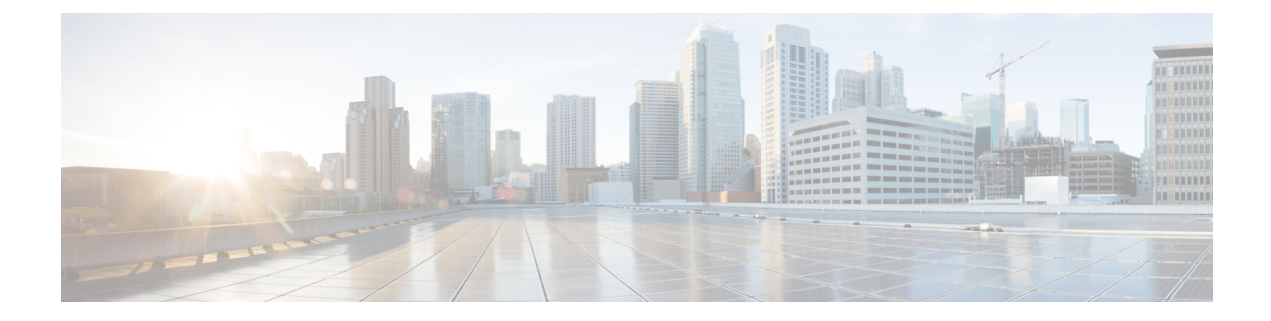

# **Create and Manage Realms**

The following topics discuss how to create and manage *realms*, which are user stores for user awareness and control:

- About Realms and Realm Sequences, on page 1
- License Requirements for Realms, on page 8
- Requirements and Prerequisites for Realms, on page 8
- Create a Realm and Realm Directory, on page 8
- Create a Realm Sequence, on page 20
- Configure the FMC for Cross-Domain-Trust: The Setup, on page 21
- Manage a Realm, on page 28
- Compare Realms, on page 29
- Troubleshoot Realms and User Downloads, on page 29
- Troubleshoot Cross-Domain Trust, on page 33
- History for Realms, on page 37

# **About Realms and Realm Sequences**

*Realms* are connections between the Firepower Management Center and the user accounts on the servers you monitor. They specify the connection settings and authentication filter settings for the server. Realms can:

- Specify the users and user groups whose activity you want to monitor.
- Query the user repository for user metadata on authoritative users, as well as some non-authoritative users: POP3 and IMAP users detected by traffic-based detection and users detected by traffic-based detection, a TS Agent, or ISE/ISE-PIC.

A *realm sequence* is an ordered list of two or more Active Directory realms to use in identity policy. When you associate a realm sequence with an identity rule, the Firepower System searches the Active Directory domains in order from first to last as specified in the realm sequence.

You can add multiple domain controllers as directories in a realm, but they must share the same basic realm information. The directories in a realm must be exclusively LDAP or exclusively Active Directory (AD) servers. After you enable a realm, your saved changes take effect next time the Firepower Management Center queries the server.

To perform user awareness, you must configure a realm for any of the Supported Servers for Realms. The system uses these connections to query the servers for data associated with POP3 and IMAP users, and to collect data about LDAP users discovered through traffic-based detection.

The system uses the email addresses in POP3 and IMAP logins to correlate with LDAP users on an Active Directory, or OpenLDAP. For example, if a managed device detects a POP3 login for a user with the same email address as an LDAP user, the system associates the LDAP user's metadata with that user.

To perform user control, you can configure any of the following:

A realm or realm sequence for an AD server or for ISE/ISE-PIC

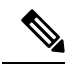

Note

- Configuring a realm or realm sequence is optional if you plan to configure SGT ISE attribute conditions but not user, group, realm, Endpoint Location, or Endpoint Profile conditions; or if you use your identity policy only to filter network traffic.
- A realm or realm sequence for an AD server for the TS Agent
- For captive portal, an LDAP realm.

A realm sequence is not supported for LDAP.

#### About User Synchronization

You can configure a realm or realm sequence to establish a connection between the Firepower Management Center and an LDAP or AD server to retrieve user and user group metadata for certain detected users:

- LDAP and AD users authenticated by captive portal or reported by ISE/ISE-PIC. This metadata can be used for user awareness and user control.
- POP3 and IMAP user logins detected by traffic-based detection, if those users have the same email address as an LDAP or AD user. This metadata can be used for user awareness.

The Firepower Management Center obtains the following information and metadata about each user:

- LDAP user name
- · First and last names
- · Email address
- Department
- Telephone number

### About User Activity Data

User activity data is stored in the user activity database and user identity data is stored in the users database. The maximum number of users you can store and use in access control depends on your Firepower Management Center model. When choosing which users and groups to include, make sure the total number of users is less than your model limit. If your access control parameters are too broad, the Firepower Management Center obtains information on as many users as it can and reports the number of users it failed to retrieve in the Tasks tab page of the Message Center.

To optionally limit the subnets on which a managed device watches for user awareness data, you can use the **configure identity-subnet-filter** command as discussed in the *Cisco Firepower Threat Defense Command Reference*.

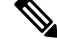

Note

If you remove a user that has been detected by the system from your user repository, the Firepower Management Center does *not* remove that user from its users database; you must manually delete it. However, your LDAP changes *are* reflected in access control rules when the Firepower Management Center next updates its list of authoritative users.

Video YouTube video on creating a realm.

### **Realms and Trusted Domains**

When you configure a *realm* in the Firepower Management Center, it is associated with an Active Directory or LDAP *domain*.

A grouping of Microsoft Active Directory (AD) domains that trust each other is commonly referred to as a *forest*. This trust relationship can enable domains to access each other's resources in different ways. For example, a user account defined in domain A can be marked as a member of a group defined in domain B.

### The Firepower System and trusted domains

The Firepower System supports AD forests that are configured in a trust relationship. There are several types of trust relationships; this guide discusses two-way, transitive forest trust relationships. The following simple example shows two forests: **forest.example.com** and **eastforest.example.com**. Users and groups in each forest can be authenticated by AD in the other forest, provided you configure the forests that way.

If you set up the Firepower System with one realm for each domain and one directory for each domain controller, the Firepower System can use all of the users and groups in both forests in identity policy.

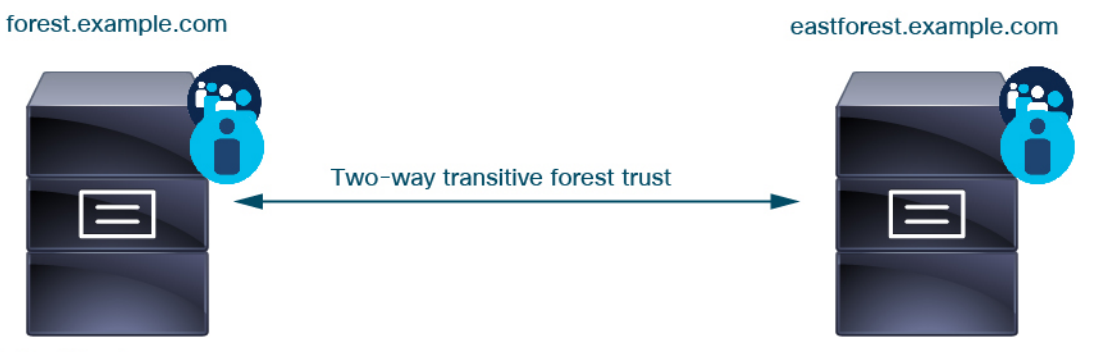

Active Directory server

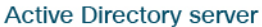

To continue the example, suppose you have three AD forests (one of which could be a subdomain or an independent forest), all set up as two-way transitive forest relationships, all users and groups are available in all three forests as well as in the system. (As in the preceding example, all three AD domains must be set up as realms and all domain controllers must be configured as directories in those realms.)

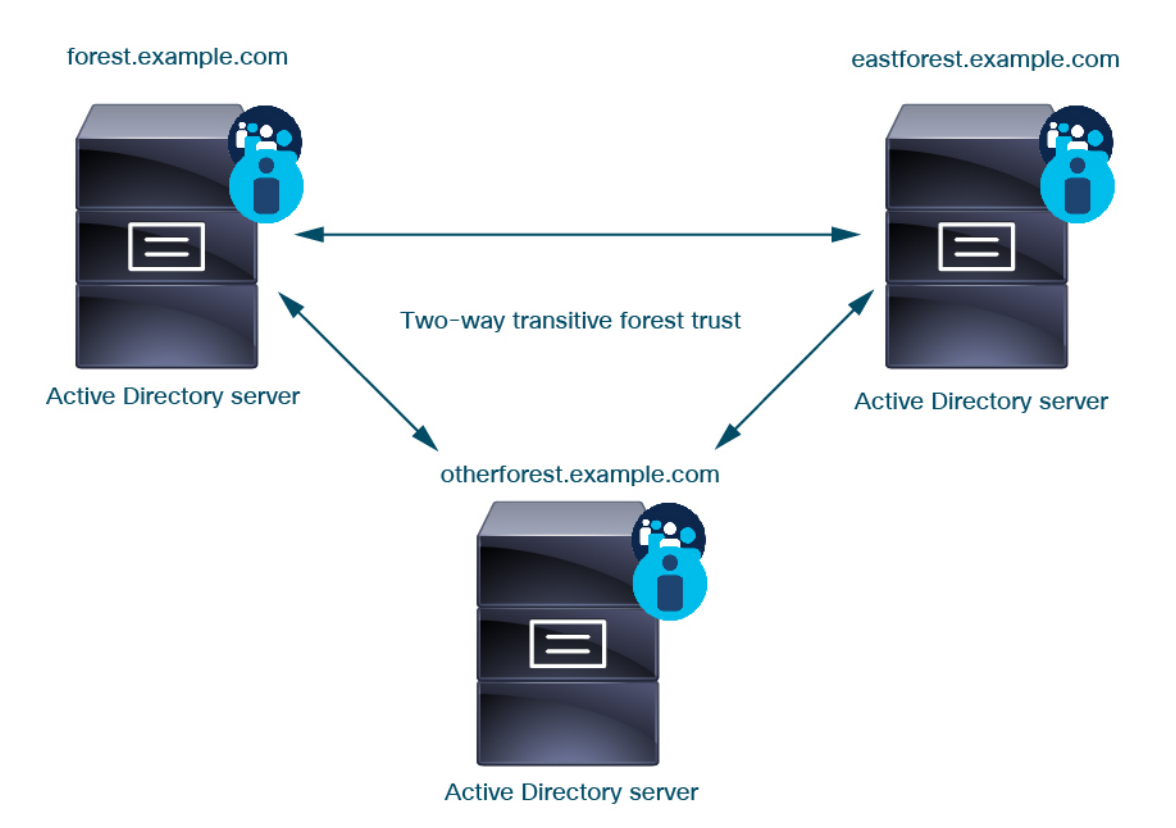

Finally, you can set up the FMC to be able to enforce identity policies on users and groups in a two-forest system with two-way transitive forest trust. Suppose each forest has at least one domain controller, each of which authenticates different users and groups. For the FMC to be able to enforce identity policies on those users and groups, you must set up each domain as an FMC realm and each domain controller as an FMC directory in the respective realm.

Failure to properly configure the FMC prevents some of the users and groups from being able to be used in policies. You will see warnings when you try to synchronize users and groups in that case.

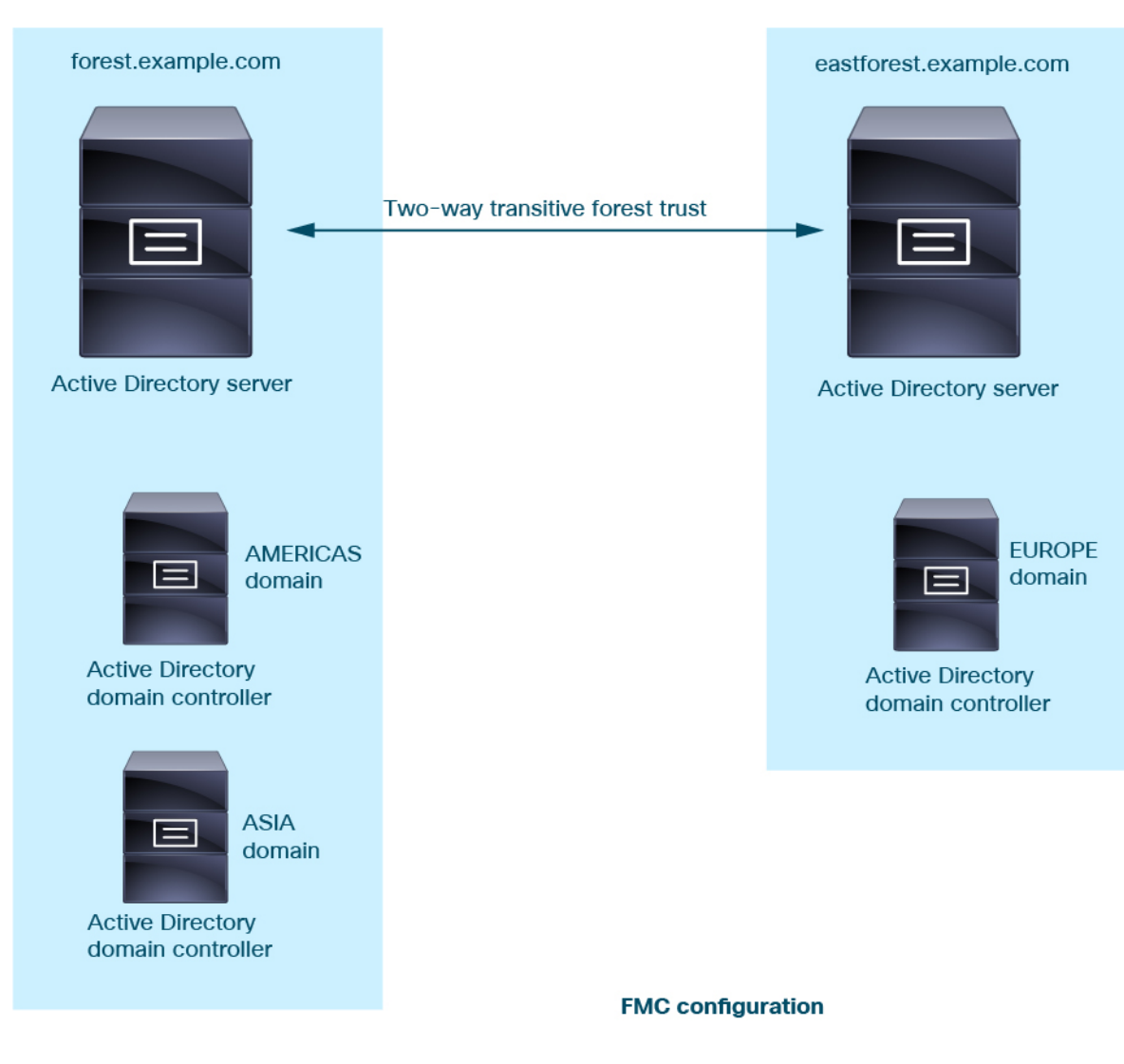

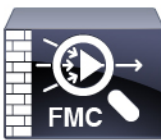

Realm: forest.example.com Directory: AMERICAS.forest.example.com Directory: ASIA.forest.example.com

Realm: eastforest.example.com Directory: EUROPE.eastforest.example.com

Using the preceding example, set up the FMC as follows:

- Realm for any domain in **forest.example.com** that contains users you want to control with access control policies
  - Directory in the realm for AMERICAS.forest.example.com
  - Directory in the realm for ASIA.forest.example.com
- Realm for any domain in **eastforest.example.com** that contains users you want to control with access control policies

Directory in the realm for EUROPE.eastforest.example.com

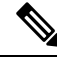

**Note** The FMC uses the AD field **msDS-PrincipalName** to resolve references to find user and group names in each domain controller. **msDS-PrincipalName** returns a NetBIOS name.

### Supported Servers for Realms

You can configure realms to connect to the following types of servers, providing they have TCP/IP access from the Firepower Management Center:

| Server Type                                                                   | Supported for ISE/ISE-PIC data retrieval? | Supported for TS Agent data retrieval? | Supported for captive portal data retrieval? |
|-------------------------------------------------------------------------------|-------------------------------------------|----------------------------------------|----------------------------------------------|
| Microsoft Active<br>Directory on<br>Windows Server<br>2012, 2016, and<br>2019 | Yes                                       | Yes                                    | Yes                                          |
| OpenLDAP on<br>Linux                                                          | No                                        | No                                     | Yes                                          |

An Active Directory Global Catalog server is *not supported* as a realm directory. For more information about the Global Catalog Server, see Global Catalog on learn.microsoft.com.

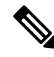

```
Note
```

If the TS Agent is installed on a Microsoft Active Directory Windows Server shared with another passive authentication identity source (ISE/ISE-PIC), the Firepower Management Center prioritizes the TS Agent data. If the TS Agent and a passive identity source report activity by the same IP address, only the TS Agent data is logged to the Firepower Management Center.

Note the following about your server group configurations:

- To perform user control on user groups or on users in groups, you must configure user groups on the LDAP or Active Directory server.
- Group names cannot start with **s** because it is used internally by LDAP.

Neither group names or nor organizational unit names can contain special characters like asterisk ( $\star$ ), equals (=), or backslash ( $\backslash$ ); otherwise, users in those groups or organizational units are not downloaded and are not available for identity policies.

 To configure an Active Directory realm that includes or excludes users who are members of a sub-group on your server, note that Microsoft recommends that Active Directory has no more than 5000 users per group in Windows Server 2012. For more information, see Active Directory Maximum Limits—Scalability on MSDN.

If necessary, you can modify your Active Directory server configuration to increase this default limit and accommodate more users.

• To uniquely identify the users reported by a server in your Remote Desktop Services environment, you must configure the Cisco Terminal Services (TS) Agent. When installed and configured, the TS Agent assigns unique ports to individual users so the Firepower System can uniquely identify those users. (Microsoft changed the name *Terminal Services* to *Remote Desktop Services*.)

For more information about the TS Agent, see the Cisco Terminal Services (TS) Agent Guide.

### **Supported Server Object Class and Attribute Names**

The servers in your realms *must* use the attribute names listed in the following table for the Firepower Management Center to retrieve user metadata from the servers. If the attribute names are incorrect on your server, the Firepower Management Center cannot populate its database with the information in that attribute.

Table 1: Map of attribute names to Firepower Management Center fields

| Metadata         | FMC Attribute | LDAP<br>ObjectClass | Active Directory Attribute                                      | OpenLDAP Attribute |
|------------------|---------------|---------------------|-----------------------------------------------------------------|--------------------|
| LDAP user name   | Username      | • user              | samaccountname                                                  | cn                 |
|                  |               | • intOPRom          |                                                                 | uid                |
| first name       | First Name    |                     | givenname                                                       | givenname          |
| last name        | Last Name     |                     | sn                                                              | sn                 |
| email address    | Email         |                     | mail<br>userprincipalname (if mail has no value)                | mail               |
| department       | Department    |                     | department<br>distinguishedname (if department has no<br>value) | ou                 |
| telephone number | Phone         |                     | telephonenumber                                                 | telephonenumber    |

Note

The LDAP ObjectClass for groups is group, groupOfNames, (group-of-names for Active Directory) or groupOfUniqueNames.

For more information about ObjectClasses and attributes, see the following references:

- Microsoft Active Directory:
  - ObjectClasses: All Classes on MSDN
  - Attributes: All Attributes on MSDN
- OpenLDAP: RFC 4512

## **License Requirements for Realms**

**FTD License** 

Any

**Classic License** 

Control

# **Requirements and Prerequisites for Realms**

**Model Support** 

Any.

**Supported Domains** 

Any

### **User Roles**

- Admin
- Access Admin
- Network Admin

# **Create a Realm and Realm Directory**

The following procedure enables you to create a *realm* (a connection between the FMC and an Active Directory forest) and a *directory* (a connection between the FMC and an LDAP server or an Active Directory domain controller).

(Recommended.) To connect securely from the FMC to your Active Directory server, first perform the following tasks:

- Export the Active Directory Server's Root Certificate, on page 17
- Find the Active Directory Server's Name, on page 17

Microsoft has announced that Active Directory servers will start enforcing LDAP binding and LDAP signing in 2020. Microsoft is making these a requirement because when using default settings, an elevation of privilege vulnerability exists in Microsoft Windows that could allow a man-in-the-middle attacker to successfully forward an authentication request to a Windows LDAP server. For more information, see 2020 LDAP channel binding and LDAP signing requirement for Windows on the Microsoft support site.

For more information about realm and directory configuration fields, see Realm Fields, on page 10 and Realm Directory and Synchronize fields, on page 14.

A step-by-step example of setting up a realm with cross-domain trust is shown in Configure the FMC for Cross-Domain-Trust: The Setup, on page 21.

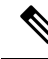

**Note** You must specify a unique **AD Primary Domain** for every Microsoft Active Directory (AD) realm. Although the system allows you to specify the same **AD Primary Domain** for different AD realms, the system won't function properly. This happens because system assigns a unique ID to every user and group in each *realm*; therefore, the system cannot definitively identify any particular user or group. The system prevents you from specifying more than one realm with the same **AD Primary Domain** because users and groups won't be identified properly. This happens because system assigns a unique ID to every user and group in each *realm*; therefore, the system cannot definitively identify any particular user or group.

If you're setting up ISE/ISE-PIC without a realm, be aware there is a user session timeout that affects how users are seen by the Firepower Management Center. For more information, see Realm Fields, on page 10.

### Procedure

- **Step 1** Log in to the Firepower Management Center.
- Step 2 Click System > Integration.
- Step 3 Click Realms.
- **Step 4** To create a new realm, click **Add Realm**.
- **Step 5** To perform other tasks (such as enable, disable, or delete a realm), see Manage a Realm, on page 28.
- **Step 6** Enter realm information as discussed in Realm Fields, on page 10.
- Step 7In the Directory Server Configuration section, configure at least one directory.Enter directory information as discussed in Realm Directory and Synchronize fields, on page 14.
- **Step 8** (Optional.) To configure another domain for this realm, click **Add another directory**.
- Step 9 Click Configure Groups and Users.
  - Enter the following information:

| Information       | Description                                                                                                    |
|-------------------|----------------------------------------------------------------------------------------------------|
| AD Primary Domain | Domain for the Active Directory server where users should be authenticated. For additional information, see Realm Fields, on page 10.                                                                                                    |
| Base DN           | The directory tree on the server where the Firepower Management Center should begin searching for user data.                                                                                                    |
| Group DN          | The directory tree on the server where the Firepower Management Center should begin searching for group data.                                                                                                    |
| Load Groups       | Click to load groups from the Active Directory server. If no groups are displayed, enter or edit information in the <b>AD Primary Domain</b> , <b>Base DN</b> , and <b>Group DN</b> fields and click <b>Load Groups</b> .<br>For more information about those fields, see Realm Fields, on page 10. |

| Information              | Description                                                                                                    |
|--------------------------|----------------------------------------------------------------------------------------------------|
| Available Groups section | Limit the groups to use in policy by moving them to either the <b>Included Groups</b> or <b>Excluded Groups</b> list.                                                                                                    |
|                          | Moving one group to the <b>Included Groups</b> list, for example, allows that group only to be used in policy but excludes all other groups. For more information, see Realm Directory and Synchronize fields, on page 14. |

Step 10 Click Realm Configuration.

| Step 11 | Enter Group Attribute, and (if you use Kerberos authentication for captive portal) enter AD Join Username |
|---------|----------------------------------------------------------------------------------------------------|
|         | and AD Join Password. For more information, see Realm Directory and Synchronize fields, on page 14.       |

Step 12Enter user session timeout values, in minutes, for ISE/ISE-PIC Users, TS Agent Users, Captive Portal<br/>Users, Failed Captive Portal Users, and Guest Captive Portal Users.

**Step 13** When you're finished configuring the realm, click **Save**.

### What to do next

- Configure the FMC for Cross-Domain-Trust: The Setup, on page 21
- Synchronize Users and Groups, on page 19
- Edit, delete, enable, or disable a realm; see Manage a Realm, on page 28.
- Compare Realms, on page 29.
- Optionally, monitor the task status; see Viewing Task Messages.

### **Prerequisites for Kerberos Authentication**

If you're using Kerberos to authentication captive portal users, keep the following in mind.

### Hostname character limit

If you're using Kerberos authentication, the managed device's host name must be less than 15 characters (it's a NetBIOS limitation set by Windows); otherwise, captive portal authentication fails. You set the managed device host name when you set up the device. For more information, see an article like this one on the Microsoft documentation site: Naming conventions in Active Directory for computers, domains, sites, and OUs.

### **DNS response character limit**

DNS must return a response of 64KB or less to the hostname; otherwise, testing the connection the AD connection fails. This limit applies in both directions and is discussed in RFC 6891 section-6.2.5.

### **Realm Fields**

The following fields are used to configure a realm.

### **Realm Configuration Fields**

These settings apply to all Active Directory servers or domain controllers (also referred to as *directories*) in a realm.

### Name

A unique name for the realm.

- To use the realm in identity policies, the system supports alphanumeric and special characters.
- To use the realm in RA VPN configurations, the system supports alphanumeric, hyphen (-), underscore (\_), and plus (+) characters.

### Description

(Optional.) Enter a description of the realm.

Туре

The type of realm, **AD** for Microsoft Active Directory, **LDAP** for other supported LDAP repositories, or **Local**. For a list of supported LDAP repositories, see Supported Servers for Realms, on page 6. You can authenticate captive portal users with an LDAP repository; all others require Active Directory.

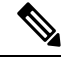

Note

Only captive portal supports an LDAP realm.

The realm type **LOCAL** is used for configuring local user settings. The LOCAL realm is used in remote access user authentication.

Add the following Local User Information for the LOCAL realm:

- Username—Name of the local user.
- Password—Local user password.
- Confirm Password—Confirm the local user password.

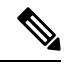

Note Click Add another local user to add more users to the LOCAL realm.

You can add more users after creating the realm and update password for the local users. You can also create multiple LOCAL realms but cannot disable them.

### **AD Primary Domain**

For Microsoft Active Directory realms only. Domain for the Active Directory server where users should be authenticated.

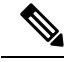

Note

You must specify a unique **AD Primary Domain** for every Microsoft Active Directory (AD) realm. Although the system allows you to specify the same **AD Primary Domain** for different AD realms, the system won't function properly. This happens because system assigns a unique ID to every user and group in each *realm*; therefore, the system cannot definitively identify any particular user or group. The system prevents you from specifying more than one realm with the same **AD Primary Domain** because users and groups won't be identified properly. This happens because system assigns a unique ID to every user and group in each *realm*; therefore, the system cannot definitively identify any particular user or group.

### AD Join Username and AD Join Password

(Available on the **Realm Configuration** tab page when you edit a realm.)

For Microsoft Active Directory realms intended for Kerberos captive portal active authentication, the distinguished username and password of any Active Directory user with appropriate rights to create a Domain Computer account in the Active Directory domain.

Keep the following in mind:

- DNS must be able to resolve the domain name to an Active Directory domain controller's IP address.
- The user you specify must be able to join computers to the Active Directory domain.
- The user name must be fully qualified (for example, administrator@mydomain.com, not administrator).

If you choose Kerberos (or HTTP Negotiate, if you want Kerberos as an option) as the Authentication Protocol in an identity rule, the Realm you select must be configured with an AD Join Username and AD Join Password to perform Kerberos captive portal active authentication.

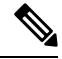

**Note** The SHA-1 hash algorithm is not secure for storing passwords on your Active Directory server and should not be used. For more information, consult a reference such as Migrating your Certification Authority Hashing Algorithm from SHA1 to SHA2 on Microsoft TechNet or Password Storage Cheat Sheet on the Open Web Application Security Project website.

We recommend SHA-256 for communicating with Active Directory.

### **Directory Username and Directory Password**

The distinguished username and password for a user with appropriate access to the user information you want to retrieve.

Note the following:

- For Microsoft Active Directory, the user does not need elevated privileges. You can specify any user in the domain.
- For OpenLDAP, the user's access privileges are determined by the <level> parameter discussed in section 8 of the OpenLDAP specification. The user's <level> should be auth or better.
- The user name must be fully qualified (for example, administrator@mydomain.com, not administrator).

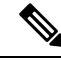

**Note** The SHA-1 hash algorithm is not secure for storing passwords on your Active Directory server and should not be used. For more information, consult a reference such as Migrating your Certification Authority Hashing Algorithm from SHA1 to SHA2 on Microsoft TechNet or Password Storage Cheat Sheet on the Open Web Application Security Project website.

We recommend SHA-256 for communicating with Active Directory.

### Base DN

(Optional.) The directory tree on the server where the Firepower Management Center should begin searching for user data. If you don't specify a **Base DN**, the system retrieves the top-level DN provided you can connect to the server.

Typically, the base distinguished name (DN) has a basic structure indicating the company domain name and operational unit. For example, the Security organization of the Example company might have a base DN of **ou=security**, **dc=example**, **dc=com**.

### **Group DN**

(Optional.) The directory tree on the server where the Firepower Management Center should search for users with the group attribute. A list of supported group attributes is shown in Supported Server Object Class and Attribute Names, on page 7. If you don't specify a **Group DN**, the system retrieves the top-level DN provided you can connect to the server.

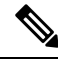

**Note** Following is the list of characters the Firepower System *supports* in users, groups, DNs in your directory server. Using any characters other than the following could result in the Firepower System failing to download users and groups.

| Entity               | Supported characters                    |
|----------------------|-----------------------------------------|
| User name            | a-z A-Z 0-9 ! # \$ % ^ & ( ) { } ' . ~` |
| Group name           | a-z A-Z 0-9 ! # \$ % ^ & ( ) { } ' . ~` |
| Base DN and Group DN | a-z A-Z 0-9!@\$%^&*()~`[]               |

The following fields are available when you edit an existing realm.

### **User Session Timeout**

(Available on the **Realm Configuration** tab page when you edit a realm.)

Enter the number of minutes before user sessions time out. The default is 1440 (24 hours) after the user's login event. After the timeout is exceeded, the user's session ends; if the user continues to access the network without logging in again, the user is seen by the Firepower Management Center as Unknown (except for **Failed Captive Portal Users**).

You can set timeout values for the following:

• User Agent and ISE/ISE-PIC Users: Timeout for users tracked by the user agent or by ISE/ISE-PIC, which are types of passive authentication.

The timeout value you specify does *not* apply to pxGrid SXP session topic subscriptions (for example, destination SGT mappings). Instead, session topic mappings are preserved as long as there is no delete or update message for a given mapping from ISE.

For more information about ISE/ISE-PIC, see The ISE/ISE-PIC Identity Source.

- **TS Agent Users**: Timeout for users tracked by the TS Agent, which is a type of passive authentication. For more information, see The Terminal Services (TS) Agent Identity Source.
- Captive Portal Users: Timeout for users who successfully log in using the captive portal, which
  is a type of active authentication. For more information, see The Captive Portal Identity Source.
- Failed Captive Portal Users: Timeout for users who do not successfully log in using the captive portal. You can configure the Maximum login attempts before the user is seen by the Firepower Management Center as Failed Auth User. A Failed Auth User can optionally be granted access to the network using access control policy and, if so, this timeout value applies to those users.

For more information about failed captive portal logins, see Captive Portal Fields.

• Guest Captive Portal Users: Timeout for users who log in to the captive portal as a guest user. For more information, see The Captive Portal Identity Source.

### **Realm Directory and Synchronize fields**

### **Realm Directory Fields**

These settings apply to individual servers (such as Active Directory domain controllers) in a realm.

An Active Directory Global Catalog server is *not supported* as a realm directory. For more information about the Global Catalog Server, see Global Catalog on learn.microsoft.com.

### Hostname / IP Address

Fully qualified host name of the Active Directory domain controller machine. To find the fully qualified name, see Find the Active Directory Server's Name, on page 17.

### Port

The port to use for the Firepower Management Center-controller connection.

### Encryption

(Strongly recommended.) The encryption method to use for the Firepower Management Center-server connection:

- STARTTLS—encrypted LDAP connection
- LDAPS—encrypted LDAP connection
- None—unencrypted LDAP connection (unsecured traffic)

To communicate securely with an Active Directory server, see Connect Securely to Active Directory, on page 16.

### **CA Certificate**

The SSL certificate to use for authentication to the server. You must configure **STARTTLS** or **LDAPS** as the **Encryption** type in order to use an SSL certificate.

If you are using a certificate to authenticate, the name of the server in the certificate must match the server **Hostname / IP Address**. For example, if you use 10.10.10.250 as the IP address but **computer1.example.com** in the certificate, the connection fails.

### Interface used to connect to Directory server

Required only for RA VPN authentication so the Firepower Threat Defense can connect securely to your Active Directory server. This interface is not used for downloading users and groups, however.

You can choose only a routed interface group. For more information, see Interface Objects: Interface Groups and Security Zones.

Click one of the following:

- **Resolve via route lookup**: Use routing to connect to the Active Directory server.
- Choose an interface: Choose a specific managed device interface group to connect to the Active Directory server.

### **User Synchronize Fields**

### **AD Primary Domain**

For Microsoft Active Directory realms only. Domain for the Active Directory server where users should be authenticated.

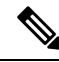

Note

You must specify a unique **AD Primary Domain** for every Microsoft Active Directory (AD) realm. Although the system allows you to specify the same **AD Primary Domain** for different AD realms, the system won't function properly. This happens because system assigns a unique ID to every user and group in each *realm*; therefore, the system cannot definitively identify any particular user or group. The system prevents you from specifying more than one realm with the same **AD Primary Domain** because users and groups won't be identified properly. This happens because system assigns a unique ID to every user and group in each *realm*; therefore, the system cannot definitively identify any particular user or group.

#### Enter query to look for users and groups

### Base DN:

(Optional.) The directory tree on the server where the Firepower Management Center should begin searching for user data.

Typically, the base distinguished name (DN) has a basic structure indicating the company domain name and operational unit. For example, the Security organization of the Example company might have a base DN of **ou=security**, **dc=example**, **dc=com**.

### Group DN:

(Optional.) The directory tree on the server where the Firepower Management Center should search for users with the group attribute. A list of supported group attributes is shown in Supported Server Object Class and Attribute Names, on page 7.

Note

Neither the group name nor the organizational unit name can contain special characters like asterisk (\*), equals (=), backslash (\) because users in those groups are not downloaded and cannot be used in identity policies.

### Load Groups

Enables you to download users and groups for user awareness and user control.

### Available Groups, Add to Include, Add to Exclude

Limits the groups that can be used in policy.

- Groups that are displayed in the Available Groups field are available for policy unless you move groups to the Add to Include or Add to Exclude field.
- If you move groups to the **Add to Include** field, only those groups are downloaded and user data is available for user awareness and user control.
- If you move groups to the **Add to Exclude** field, all groups *except* these are downloaded and available for user awareness and user control.
- To include users from groups that are not included, enter the user name in the field below **Groups** to Include and click Add.
- To exclude users from groups that are not excluded, enter the user name in the field below **Groups** to **Exclude** and click **Add**.

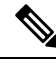

**Note** The users that are downloaded to the Firepower Management Center is calculated using the formula **R** = **I** - (**E**+**e**) + **i**, where

- R is list of downloaded users
- · I is included groups
- E is excluded groups
- e is excluded users
- i is included users

### Synchronize Now

Click to synchronize groups and users with AD.

### Begin automatic synchronization at

Enter the time and time interval at which to download users and groups from AD.

### **Connect Securely to Active Directory**

To create a secure connection between an Active Directory server and the FMC (which we strongly recommend), you must perform all of the following tasks:

Export the Active Directory server's root certificate.

- Import the root certificate into the FMC as a trusted CA certificate.
- Find the Active Directory server's fully qualified name.
- Create the realm directory.

See one of the following tasks for more information.

### **Related Topics**

Export the Active Directory Server's Root Certificate, on page 17 Find the Active Directory Server's Name, on page 17

### Find the Active Directory Server's Name

To configure a realm directory in the FMC, you must know the fully qualified server name, which you can find as discussed in the procedure that follows.

### Before you begin

You must log in to the Active Directory server as a user with sufficient privileges to view the computer's name.

### Procedure

- **Step 1** Log in to the Active Directory server.
- Step 2 Click Start.
- Step 3 Right-click This PC.
- Step 4 Click Properties.
- Step 5 Click Advanced System Settings.
- Step 6 Click the Computer Name tab.
- Step 7Note the value of Full computer name.<br/>You must enter this exact name when you configure the realm directory in the FMC.

#### What to do next

Create a realm directory.

### **Related Topics**

Export the Active Directory Server's Root Certificate, on page 17

### **Export the Active Directory Server's Root Certificate**

The task that follows discusses how to export the Active Directory server's root certificate, which is required to connect securely to the FMC to obtain user identity information.

### Before you begin

You must know the name of your Active Directory server's root certificate. The root certificate might have the same name as the domain or the certificate might have a different name. The procedure that follows shows one way you can find the name; there could be other ways, however.

### Procedure

**Step 1** Following is one way to find the name of the Active Directory Server's root certificate; consult Microsoft documentation for more information:

- a) Log in to the Active Directory server as a user with privileges to run the Microsoft Management Console.
- b) Click Start and enter mmc.
- c) Click File > Add/Remove Snap-in
- d) From the Available Snap-ins list in the left pane, click Certificates (local).
- e) Click Add.
- f) At the Certificates snap-in dialog box, click Computer Account and click Next.
- g) At the Select Computer dialog box, click Local Computer and click Finish.
- h) Windows Server 2012 only. Repeat the preceding steps to add the Certification Authority snap-in.
- i) Click Console Root > Trusted Certification Authorities > Certificates. The server's trusted certificates are displayed in the right pane. The following figure is only an example for Windows Server 2012; yours will probably look different.

| Console1 - [Console Root\Certificates (Local                                                                                                    | Compute:)\Trusted Root Certifie                                                                                                    | cation Authorities\Certificates                                                                                                    | 5] | _ □                                            | x   |
|----------------------------------------------------------------------------------------------------|----------------------------------------------------------------------------------------------------|----------------------------------------------------------------------------------------------------|----|------------------------------------------------|-----|
| File Action View Favorites Window Help ← ➡ 2 □ ↓ ↓ ↓ ↓ □ □ □                                                                                                    | 1                                                                                                    |                                                                                                    |    | _                                              | 8 > |
| <ul> <li>Console Root</li> <li>Certificates (Local Computer)</li> <li>Personal</li> <li>Certificates</li> <li>Trusted Root Certification Authorities</li> <li>Enterprise Trust</li> <li>Enterprise Trust</li> <li>Trusted Publishers</li> <li>Trusted People</li> <li>Client Authentication Issuers</li> <li>Certificate Enrollment Requests</li> <li>Smart Card Trusted Roots</li> <li>Trusted Devices</li> <li>Web Hosting</li> <li>Gertificates</li> <li>Sued Certificates</li> <li>Smart Card Trusted Roots</li> <li>Trusted Devices</li> <li>Smart Card Trusted Roots</li> <li>Frusted Devices</li> <li>Certification Authority (Local)</li> <li>Activity Certificates</li> <li>Issued Certificates</li> <li>Failed Requests</li> <li>Certificate Templates</li> </ul> | Issued To AAA Certificate Services AddTrust External CA Root Is Baltimore CyberTrust Root Class 3 Public Primary Certificat COMODO RSA Certification Au Copyright (c) 1997 Microsoft C DigiCert Global Root CA DigiCert Global Root G2 DigiCert High Assurance EV Ro Commin-example.com Commin-DC-CA Commin-DC-CA | Issued By<br>AAA Certificate Services<br>AddTrust External CA Root<br>Baltimore CyberTrust Root<br>Class 3 Public Primary Certificatio<br>COMODO RSA Certification Auth<br>Copyright (c) 1997 Microsoft Corp.<br>DigiCert Global Root CA<br>DigiCert Global Root CA<br>DigiCert Global Root CA<br>DigiCert Global Root CA<br>DigiCert High Assurance EV Root<br>Sample Documentation Authority<br>domain-DC-CA<br>domain-DC-CA<br>DST Root CA X3<br>Entrust Root Certification Authority<br>GlobalSign<br>GlobalSign Root CA<br>Go Daddy Class 2 Certification Au |    | Actions<br>Certifica<br>More<br>domain<br>More | a • |

**Step 2** Export the certificate using the **certutil** command.

This is only one way to export the certificate. It's a convenient way to export the certificate, especially if you can run a web browser and connect to the FMC from the Active Directory server.

- a) Click **Start** and enter **cmd**.
- b) Enter the command **certutil** -ca.cert *certificate-name*. The server's certificate is displayed on the screen.
- c) Copy the entire certificate to the clipboard, starting with -----BEGIN CERTIFICATE----- and ending with -----END CERTIFICATE----- (including those strings).

### What to do next

Import the Active Directory server's certificate into the FMC as a Trusted CA Certificate as discussed in Adding a Trusted CA Object.

**Related Topics** 

Find the Active Directory Server's Name, on page 17

### Synchronize Users and Groups

*Synchronizing* users and groups means the FMC queries the realms and directories you configured for groups and users in those groups. All users the FMC finds can be used in identity policies.

If issues are found, you most likely need to add a realm that contains users and groups the FMC cannot load. For details, see Realms and Trusted Domains, on page 3.

### Before you begin

Create an FMC *realm* for each Active Directory domain and an FMC *directory* for each Active Director domain controller in each forest. See Create a Realm and Realm Directory, on page 8.

You must create a realm only for domains that have users you want to use in user control.

### Procedure

- **Step 1** If you haven't done so already, log in to the FMC.
- Step 2 Click System > Integration.
- Step 3 Click Realms.
- **Step 4** Next to each realm, click **Download**  $(\stackrel{\bullet}{\frown})$ .
- **Step 5** To see the results, click the **Sync Results** tab.

The Realms column indicates whether or not there were issues synchronizing users and groups in Active Directory forests. Look for the following indicators next to each realm.

| Indicator in Realms<br>column | Meaning                                                                  |
|-------------------------------|--------------------------------------------------------------------------|
| (nothing)                     | All users and groups synchronized without error. No action is necessary. |

| Indicator in Realms<br>column | Meaning                                                                                                    |
|-------------------------------|----------------------------------------------------------------------------------------------------|
| Yellow Triangle (🔺)           | There were issues synchronizing users and groups. Make sure you added a realm<br>for each Active Directory domain and a directory for each Active Directory<br>domain controller.<br>For more details, see Troubleshoot Cross-Domain Trust, on page 33. |

# **Create a Realm Sequence**

The following procedure enables you to create a realm sequence, which is an ordered list of realms the Firepower System searches when it applies identity policy. You add a realm sequence to an identity rule exactly the same way as you add a realm; the difference is that the Firepower System searches all the realms in the order specified in the realm sequence when applying an identity policy.

### Before you begin

You must create and enable at least two realms, each corresponding to a connection with an Active Directory server. You cannot create realm sequences for LDAP realms.

- Create a realm as discussed in Create a Realm and Realm Directory, on page 8.
- Download users and groups and enable the realm as discussed in Synchronize Users and Groups, on page 19.

### Procedure

| Log in to the Firepower Management Center if you have not already done so.                                                                                                    |
|----------------------------------------------------------------------------------------------------|
| Click System > Integration > Realm Sequences.                                                                                                    |
| Click Add Sequence.                                                                                                    |
| In the <b>Name</b> field, enter a name to identify the realm sequence.                                                                                                    |
| (Optional.) In the <b>Description</b> field, enter a description for the realm sequence.                                                                                                    |
| Under Realms, click Add (+).                                                                                                    |
| Click the name of each realm to add to the sequence.                                                                                                    |
| To narrow your search, enter all or part of a realm name in Filter field.                                                                                                    |
| Click <b>OK</b> .                                                                                                    |
| In the Add Realm Sequence dialog box, drag and drop the realms in the order in which you want the Firepower<br>System to search for them.<br>The following figure shows an example of a realm sequence consisting of two realms. The<br><b>domain-europe.example.com</b> realm will be searched for users before the <b>domain.example.com</b> realm. |
|                                                                                                    |

Step 10

| Americas and Europe            |                                  |
|--------------------------------|----------------------------------|
| Description                    |                                  |
| Realms<br>+                    | Drag and drag to order your real |
| domain-europe.example.com (AD) | brag and drop to order your real |
| domain.example.com (AD)        |                                  |
|                                |                                  |
|                                |                                  |
|                                |                                  |
|                                |                                  |
|                                |                                  |
|                                |                                  |

### What to do next

See Create an Identity Policy.

# **Configure the FMC for Cross-Domain-Trust: The Setup**

This is an introduction to several topics that walk you through configuring the FMC with two realms with cross-domain trust.

This step-by-step example involves two forests: **forest.example.com** and **eastforest.example.com**. The forests are configured so that certain users and groups in each forest can be authentictated by AD in the other forest.

Following is the example setup used in this example.

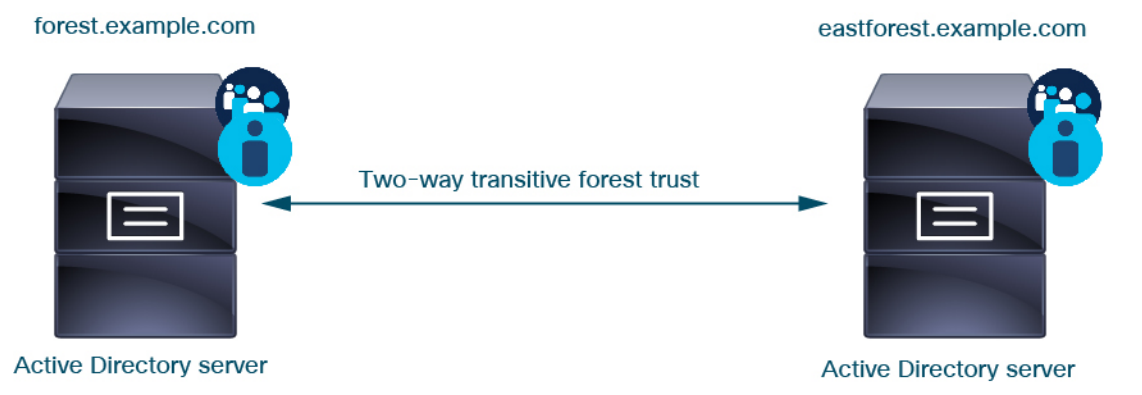

Create and Manage Realms

Using the preceding example, you would set up the FMC as follows:

- Realm and directory for any domain in forest.example.com that contains users you want to control with access control policy
- Realm and directory for any domain in **eastforest.example.com** that contains users you want to control with access control policy

Each realm in the example has one domain controller, which is configured in the FMC as a directory. The directories in this example are configured as follows:

- forest.example.com
  - Base distinguished name (DN) for users: **ou=UsersWest,dc=forest,dc=example,dc=com**
  - Base DN for groups: ou=EngineringWest,dc=forest,dc=example,dc=com

### eastforest.example.com

- Base DN for users: ou=EastUsers,dc=eastforest,dc=example,dc=com
- Base DN for groups: ou=EastEngineering,dc=eastforest,dc=example,dc=com

#### **Related Topics**

Configure the FMC for Cross-Domain-Trust Step 1: Configure Realms and Directories, on page 22

### Configure the FMC for Cross-Domain-Trust Step 1: Configure Realms and Directories

This is the first task in a step-by-step procedure that explains how to configure the FMC to recognize Active Directory servers configured in a cross-domain trust relationship, which is an increasingly common configuration for enterprise organizations. For an overview of this sample configuration, see Configure the FMC for Cross-Domain-Trust: The Setup, on page 21.

### Before you begin

You must configure Active Directory servers in a cross-domain trust relationship; see Realms and Trusted Domains, on page 3 for more information.

If you authenticate users with LDAP, you cannot use this procedure.

### Procedure

- **Step 1** Log in to the FMC as an administrator.
- **Step 2** Click **System** ( $\clubsuit$ ) > **Integration** > **Realms**.
- Step 3 Click Add Realm.
- **Step 4** Enter the following information to configure **forest.example.com**.

| Name*                                                                                                    | Description                                                                                   |
|----------------------------------------------------------------------------------------------------|-----------------------------------------------------------------------------------------------|
| eastforest.example.com                                                                                                    |                                                                                               |
| Гуре                                                                                                    | AD Primary Domain                                                                             |
| AD 🗸                                                                                                    | eastforest.example.com                                                                        |
|                                                                                                    | E.g. domain.com                                                                               |
| Directory Username*                                                                                                    | Directory Password*                                                                           |
| limited.eastuser@eastforest.example.com                                                                                                    |                                                                                               |
| E.g. user@domain.com                                                                                                    |                                                                                               |
| 3ase DN                                                                                                    | Group DN                                                                                      |
| ou=EngineeringUsers,dc=eastforest,dc=ex                                                                                                    | ou=EastEngineering,dc=eastforest,dc=exa                                                       |
| E.g. ou=group,dc=cisco,dc=com                                                                                                    | E.g. ou=group,dc=cisco,dc=com                                                                 |
| <ul> <li>eastforest.example.com:389</li> </ul>                                                                                                    |                                                                                               |
| <ul> <li>eastforest.example.com:389</li> <li>Hostname/IP Address*</li> </ul>                                                                                                    | Port*                                                                                         |
| <ul> <li>eastforest.example.com:389</li> <li>Hostname/IP Address*</li> <li>eastforest.example.com</li> </ul>                                                                                                    | Port* 389                                                                                     |
| <ul> <li>eastforest.example.com:389</li> <li>Hostname/IP Address*</li> <li>eastforest.example.com</li> <li>Encryption</li> </ul>                                                                                                    | Port* 389 CA Certificate                                                                      |
| <ul> <li>eastforest.example.com:389</li> <li>Hostname/IP Address*</li> <li>eastforest.example.com</li> <li>Encryption</li> <li>None</li> </ul>                                                                                                    | Port* 389 CA Certificate Select certificate                                                   |
| eastforest.example.com:389 Hostname/IP Address* eastforest.example.com Encryption None Interface used to connect to Directory served                                                                                                    | Port* 389 CA Certificate Select certificate +                                                 |
| eastforest.example.com:389  Hostname/IP Address*  eastforest.example.com  Encryption  None  Interface used to connect to Directory serve  Resolve via route lookup                                                                                                    | Port*       389       CA Certificate       Select certificate       Image: Select certificate |
| <ul> <li>eastforest.example.com:389</li> <li>Hostname/IP Address*</li> <li>eastforest.example.com</li> <li>Encryption</li> <li>None</li> <li>Interface used to connect to Directory served</li> <li>Resolve via route lookup</li> <li>Choose an interface</li> </ul>                                                                                                    | Port*          389         CA Certificate         Select certificate                          |
| <ul> <li>eastforest.example.com:389</li> <li>Hostname/IP Address*</li> <li>eastforest.example.com</li> </ul> Encryption <ul> <li>None</li> <li>Interface used to connect to Directory server</li> <li>Resolve via route lookup</li> <li>Choose an interface</li> <li>Default: Management/Diagnostic Interf</li> </ul>                                                                                   | Port*       389       CA Certificate       Select certificate       Image: select certificate |
| <ul> <li>eastforest.example.com:389</li> <li>Hostname/IP Address*         <ul> <li>eastforest.example.com</li> </ul> </li> <li>Encryption         <ul> <li>None</li> <li>Interface used to connect to Directory served</li> <li>Resolve via route lookup</li> <li>Choose an interface</li> <li>Default: Management/Diagnostic Interface</li> </ul> </li> </ul>                                          | Port*       389       CA Certificate       Select certificate       Image: Select certificate |
| <ul> <li>eastforest.example.com:389</li> <li>Hostname/IP Address*         <ul> <li>eastforest.example.com</li> </ul> </li> <li>Encryption         <ul> <li>None</li> <li>Interface used to connect to Directory server</li> <li>Resolve via route lookup</li> <li>Choose an interface</li> <li>Default: Management/Diagnostic Interface</li> </ul> </li> <li>Test  Test Connection succeeded</li> </ul> | Port*       389       CA Certificate       Select certificate       Image: select certificate |

**Note** The **Directory Username** can be any user in the Active Directory domain; no special permissions are required.

The **Interface used to connect to Directory server** can be any interface that can connect to the Active Directory server.

- **Step 5** Click **Test** and make sure the test succeeds before you continue.
- Step 6 Click Configure Groups and Users.

5

**Step 7** If your configuration was successful, the next page is displayed similar to the following.

|                                    | forest.example.com                                                                                                    |                                                                                                    |                                                                                    |                                                                               |
|------------------------------------|----------------------------------------------------------------------------------------------------|----------------------------------------------------------------------------------------------------|------------------------------------------------------------------------------------|-------------------------------------------------------------------------------|
|                                    | Group and User Sync Directory                                                                                                    | Realm Configuration                                                                                                |                                                                                    |                                                                               |
|                                    | AD Primary Domain<br>forest.example.com<br>&g. domain.com<br>Enter query to look for users an<br>Enter the directory tree on the serve<br>Base DN<br>ou=UsersWest,dc=forest,dc=exa<br>&g. ourgroup,dc=clico,dc=com<br>Load Groups | d groups<br>r where the Firepower Manage<br>Group DN<br>ou=EngineeringWest,dc=for<br>E.g. ou=group.de=checo.de=con | sment Center should begin searching for user and grou<br>prest.d                   | p data.                                                                       |
|                                    | Available Groups<br>Limit the groups to use in policy by a<br>that group only to be used in policy.<br>Available Groups (All groups are inc                                                                                       | moving them to either the Inclu<br>Learn more [2]<br>luded by default)                                             | ided Groups or Excluded Groups list. Moving one group<br>Included Groups and Users | to the Included Groups list, for example, allows<br>Excluded Groups and Users |
| Groups and users<br>are downloaded | CrossForestTest<br>AnotherCrosForestTest<br>EngineersWest<br>RegularGroup<br>CrossForestGroup                                                                                                    | Include<br>Exclude                                                                                                 | All except excluded                                                                | None                                                                          |

# **Note** If groups and users were not downloaded, verify the values in the **Base DN** and **Groups DN** fields and click **Load Groups**.

There are other optional configurations available on this page; for more information about them, see Realm Fields, on page 10 and Realm Directory and Synchronize fields, on page 14.

- **Step 8** If you made changes on this page or tab pages, click **Save**.
- **Step 9** Click **System** ( $\clubsuit$ ) > **Integration** > **Realms**.
- Step 10 Click Add Realm.
- **Step 11** Enter the following information to configure **eastforest.example.com**.

| Name*                                                                                                    |                                                                                                    | Description                                                     |
|----------------------------------------------------------------------------------------------------|----------------------------------------------------------------------------------------------------|-----------------------------------------------------------------|
| eastforest.examp                                                                                                    | le.com                                                                                                    |                                                                 |
| Туре                                                                                                    |                                                                                                    | AD Primary Domain                                               |
| AD                                                                                                    | ~                                                                                                    | eastforest.example.com                                          |
|                                                                                                    |                                                                                                    | E.g. domain.com                                                 |
| Directory Usernam                                                                                                    | ie*                                                                                                    | Directory Password*                                             |
| limited.eastuser@                                                                                                    | eastforest.example.com                                                                                                    |                                                                 |
| E.g. user@domain.co                                                                                                    | m                                                                                                    |                                                                 |
| Base DN                                                                                                    |                                                                                                    | Group DN                                                        |
| JUsers,dc=eastfo                                                                                                    | rest,dc=example,dc=com                                                                                                    | eering,dc=eastforest,dc=example,dc=cor                          |
| E.g. ou=group,dc=cis                                                                                                    | co,dc=com                                                                                                    | E.g. ou=group,dc=cisco,dc=com                                   |
| Directory Server                                                                                                    | mple.com:636                                                                                                    | Port*                                                           |
| Directory Serv<br>a eastforest.exa<br>Hostname/IP Ad<br>eastforest.exar                                                                                                    | er Configuration<br>mple.com:636<br>ldress*<br>nple.com                                                                                                    | Port*                                                           |
| Directory Serv<br>eastforest.exa<br>Hostname/IP Ad<br>eastforest.exar<br>Encryption                                                                                        | er Configuration<br>mple.com:636<br>ldress*<br>nple.com                                                                                                    | Port* 636 CA Certificate*                                       |
| Directory Serv<br>eastforest.exa<br>Hostname/IP Ad<br>eastforest.exar<br>Encryption<br>LDAPS                                                                               | er Configuration<br>mple.com:636<br>idress*<br>nple.com                                                                                                    | Port*<br>636<br>CA Certificate*<br>EastForest                   |
| Directory Server<br>eastforest.exa<br>Hostname/IP Ad<br>eastforest.exar<br>Encryption<br>LDAPS<br>Interface used to                                                        | er Configuration<br>mple.com:636<br>Idress*<br>nple.com<br>o connect to Directory server                                                                                           | Port* 636 CA Certificate* EastForest                            |
| Directory Serv<br>eastforest.exa<br>Hostname/IP Ad<br>eastforest.exar<br>Encryption<br>LDAPS<br>Interface used to<br>Resolve via                                           | er Configuration  Imple.com:636  Idress*  Inple.com  Connect to Directory server  route lookup                                                                                     | Port*<br>636<br>CA Certificate*<br>EastForest $\checkmark$      |
| Directory Serv<br>eastforest.exa<br>Hostname/IP Ad<br>eastforest.exar<br>Encryption<br>LDAPS<br>Interface used to<br>Resolve via n<br>O Choose an in                       | er Configuration<br>mple.com:636<br>idress*<br>nple.com<br>o connect to Directory server<br>route lookup<br>nterface                                                               | Port* 636 CA Certificate* EastForest                            |
| Directory Server  A eastforest.exame Hostname/IP Ad eastforest.exame Encryption LDAPS Interface used to Choose an in Default: Ma                                           | er Configuration<br>mple.com:636<br>Idress*<br>nple.com<br>connect to Directory server<br>route lookup<br>nterface<br>magement/Diagnostic Interfa                                  | Port*<br>636<br>CA Certificate*<br>EastForest $\checkmark$<br>1 |
| Directory Server<br>eastforest.exa<br>Hostname/IP Ad<br>eastforest.exar<br>Encryption<br>LDAPS<br>Interface used to<br>Resolve via n<br>Default: Ma                        | er Configuration<br>mple.com:636<br>Idress*<br>nple.com<br>connect to Directory server<br>route lookup<br>nterface<br>magement/Diagnostic Interfa                                  | Port* 636 CA Certificate* EastForest                            |
| Directory Serv<br>eastforest.exa<br>Hostname/IP Ad<br>eastforest.exar<br>Encryption<br>LDAPS<br>Interface used to<br>Resolve via to<br>Choose an in<br>Default: Ma<br>Test | er Configuration<br>Imple.com:636<br>Idress*<br>Inple.com<br>Connect to Directory server<br>route lookup<br>Interface<br>Inagement/Diagnostic Interfa<br>Test connection succeeded | Port*<br>636<br>CA Certificate*<br>EastForest $\checkmark$      |

- **Step 12** Click **Test** and make sure the test succeeds before you continue.
- Step 13 Click Configure Groups and Users.
- **Step 14** If your configuration was successful, the next page is displayed similar to the following.

6

| aotioroot.oxampio.oo                                                                                                    |                                                                                                    |                                                                                                    |                                                |  |
|----------------------------------------------------------------------------------------------------|----------------------------------------------------------------------------------------------------|----------------------------------------------------------------------------------------------------|------------------------------------------------|--|
| nter description                                                                                                    |                                                                                                    |                                                                                                    |                                                |  |
| iroup and User Sync Directory                                                                                                    | Realm Configuration                                                                                  |                                                                                                    |                                                |  |
|                                                                                                    |                                                                                                    |                                                                                                    |                                                |  |
| AD Primary Domain                                                                                                    |                                                                                                    |                                                                                                    |                                                |  |
| eastforest.example.com                                                                                                    |                                                                                                    |                                                                                                    |                                                |  |
| E.g. domain.com                                                                                                    |                                                                                                    |                                                                                                    |                                                |  |
|                                                                                                    |                                                                                                    |                                                                                                    |                                                |  |
| Enter query to look for users an                                                                                                    | d groups                                                                                             |                                                                                                    |                                                |  |
| Enter the directory tree on the serve                                                                                                    | r where the Firewall Manac                                                                           | gement Center should begin searching for user                                                                                        | and group data                                 |  |
|                                                                                                    |                                                                                                    |                                                                                                    | and group data.                                |  |
| Base DN                                                                                                    | Group DN                                                                                             |                                                                                                    |                                                |  |
| ou=EastUsers,dc=eastforest,dc=                                                                                                    | ou=EastEngineering,du                                                                                | =eastfore                                                                                                    |                                                |  |
| E.g. ou=group,dc=cisco,dc=com                                                                                                    | E.g. ou=group,dc=cisco,dc=                                                                           | com                                                                                                    |                                                |  |
| Load Groups                                                                                                    |                                                                                                    |                                                                                                    |                                                |  |
|                                                                                                    |                                                                                                    |                                                                                                    |                                                |  |
|                                                                                                    |                                                                                                    |                                                                                                    |                                                |  |
| Available Groups                                                                                                    |                                                                                                    |                                                                                                    |                                                |  |
| Available Groups                                                                                                    | moving them to either the l                                                                          | neludad Grauns ar Evoludad Grauns list. Mavin                                                                                        |                                                |  |
| Available Groups<br>Limit the groups to use in policy by<br>the Included Groups list, for exampl                                                                              | moving them to either the I<br>e, allows that group only to                                          | ncluded Groups or Excluded Groups list. Movir<br>be used in policy. Learn more [4]                                                   | ng one group to                                |  |
| Available Groups<br>Limit the groups to use in policy by<br>the Included Groups list, for exampl                                                                              | moving them to either the I<br>e, allows that group only to                                          | ncluded Groups or Excluded Groups list. Movir<br>be used in policy. Learn more 🗳                                                     | ng one group to                                |  |
| Available Groups<br>Limit the groups to use in policy by<br>the Included Groups list, for exampl<br>Available Groups (All groups are inc                                      | moving them to either the I<br>e, allows that group only to<br>luded by default)                     | ncluded Groups or Excluded Groups list. Movir<br>be used in policy. Learn more 🗗<br>Included Groups and Users                        | ng one group toExcluded Groups and Users       |  |
| Available Groups<br>Limit the groups to use in policy by<br>the Included Groups list, for exampl<br>Available Groups (All groups are inc<br>Q. Search                         | moving them to either the I<br>e, allows that group only to<br>luded by default)                     | ncluded Groups or Excluded Groups list. Movir<br>be used in policy. Learn more 🗗<br>Included Groups and Users<br>All except excluded | ng one group to Excluded Groups and Users None |  |
| Available Groups<br>Limit the groups to use in policy by<br>the Included Groups list, for exampl<br>Available Groups (All groups are inc<br>Q. Search                         | moving them to either the l<br>e, allows that group only to<br>luded by default)                     | ncluded Groups or Excluded Groups list. Movir<br>be used in policy. Learn more C<br>Included Groups and Users<br>All except excluded | ng one group to Excluded Groups and Users None |  |
| Available Groups<br>Limit the groups to use in policy by<br>the Included Groups list, for exampl<br>Available Groups (All groups are inc<br>Q. Search<br>No groups were found | moving them to either the l<br>e, allows that group only to<br>luded by default)                     | ncluded Groups or Excluded Groups list. Movir<br>be used in policy. Learn more C<br>Included Groups and Users<br>All except excluded | ng one group to Excluded Groups and Users None |  |
| Available Groups<br>Limit the groups to use in policy by<br>the Included Groups list, for exampl<br>Available Groups (All groups are inc<br>Q. Search<br>No groups were found | moving them to either the I<br>e, allows that group only to<br>Iuded by default)<br>Includ<br>Exclud | ncluded Groups or Excluded Groups list. Movir<br>be used in policy. Learn more C<br>Included Groups and Users<br>All except excluded | ng one group to Excluded Groups and Users None |  |
| Available Groups<br>Limit the groups to use in policy by<br>the Included Groups list, for exampl<br>Available Groups (All groups are inc<br>Q. Search<br>No groups were found | moving them to either the le, allows that group only to luded by default)                            | ncluded Groups or Excluded Groups list. Movir<br>be used in policy. Learn more C<br>Included Groups and Users<br>All except excluded | Excluded Groups and Users                      |  |

### **Related Topics**

Configure the FMC for Cross-Domain-Trust Step 2: Synchronize Users and Groups, on page 26

# Configure the FMC for Cross-Domain-Trust Step 2: Synchronize Users and Groups

After you configure two or more Active Directory servers that have a cross-domain trust relationship, you must download users and groups. That process exposes possible issues with the Active Directory configuration (for example, groups or users downloaded for one Active Directory domain but not the other).

### Before you begin

Make sure you have performed the tasks discussed in Configure the FMC for Cross-Domain-Trust Step 1: Configure Realms and Directories, on page 22.

### Procedure

- **Step 1** Log in to the FMC as an administrator.
- **Step 2** Click **System** ( $\clubsuit$ ) > **Integration** > **Realms**.
- **Step 3** At the end of the row of any realm in the cross-domain trust, click  $\pm$  (Download Now), then click **Yes**.
- Step 4 Click Check Mark (<sup>20</sup>) (Notifications) > Tasks.

If groups and users fail to download, try again. If subsequent attempts fail, review your realm and directory setup as discussed in Realm Fields, on page 10 and Realm Directory and Synchronize fields, on page 14.

**Step 5** Click System ( $\clubsuit$ ) > Integration > Realms > Sync Results.

### Related Topics

Configure the FMC for Cross-Domain-Trust Step 3: Resolve Issues, on page 27

### **Configure the FMC for Cross-Domain-Trust Step 3: Resolve Issues**

The final step in setting up cross-domain trust in the FMC is to make sure users and groups are downloaded without errors. A typical reason why users and groups do not download properly is that the realms to which they belong have not been downloaded to the FMC.

This topic discusses how to diagnose that a group referred in one forest to cannot be downloaded because the realm is not configured to find the group in the domain controller hierarchy.

### Before you begin

### Procedure

**Step 1** Log in to the FMC as an administrator.

### **Step 2** Click System ( $\clubsuit$ ) > Integration > Realms > Sync Results.

In the Realms column, if **Yellow Triangle** ( $\triangle$ ) is displayed next to the name of a realm, you have issues that must be resolved. If not, your results are configured properly and you can quit.

- **Step 3** Download users and groups again from the realms that display issues.
  - a) Click the **Realms** tab.
  - b) Click  $\stackrel{*}{-}$  (Download Now), then click Yes.
- **Step 4** Click the **Sync Results** tab page.

If the **Yellow Triangle** ( $\triangle$ ) is displayed in the Realms column, click **Yellow Triangle** ( $\triangle$ ) next to the realm that has issues.

- **Step 5** In the middle column, click either **Groups** or **Users** to find more information.
- **Step 6** In the Groups or Users tab page, click **Yellow Triangle** (<sup>(A)</sup>) to display more information.

The right column should display enough information you can isolate the source of the issue.

| Realms Realm Sequences Sync | Results                                                             |                                       |                                                                                                    |
|-----------------------------|---------------------------------------------------------------------|---------------------------------------|----------------------------------------------------------------------------------------------------|
| Realms C                    | Groups Users                                                        | Users contained in the selected group |                                                                                                    |
| Q Search                    | Q Search                                                            | Q Search                              |                                                                                                    |
| eastforest.example.com      | ▲ CrossForestInvalidGroup<br>CrossForestValidGroup<br>EngineersWest | EastForest.example.com\EastM          | <ul> <li>▲ forest.example.com</li> <li>E.g., Error message: this realm contains references to user or groups in another domain that have not been synchronized (downloaded with the system.)</li> <li>Learn more [^</li> <li>▲ CrossForestInvalidGroup</li> <li>E.g., Error message: this group contains references to user or groups in another domain that have not been synchronized (downloaded with the system.) Learn more [^</li> <li>▲ CarsForestLexample.com/EastMarketingUsers</li> <li>Check config for Realm and ensure you can sync user or group 'EastForest.example.com/EastMarketingUsers' from that Realm.</li> </ul> |

In the preceding example, **forest.example.com** includes a cross-domain group **CrossForestInvalidGroup** that contains another group **EastMarketingUsers** that was not downloaded by the FMC. If, after synchronizing the **eastforest.example.com** realm again, the error does not resolve, it likely means that the Active Directory domain controller does not include **EastMarketingUsers**.

To resolve this issue, you can:

- Remove the **EastMarketingUsers** from **CrossForestInvalidGroup**, synchronize the **forest.example.com** realm again, and recheck.
- Remove the **ou=EastEngineering** value from the **Group DN** of the **eastforest.example.com** realm, which causes the FMC to retrieve groups from the highest level in the Active Directory hierarchy, synchronize **eastforest.example.com**, and recheck.

# Manage a Realm

This section discusses how to perform various maintenance tasks for a realm using controls on the Realms page. Note the following:

- If the controls are dimmed, the configuration belongs to an ancestor domain, or you do not have permission to modify the configuration.
- If **View** (**•**) appears instead, the configuration belongs to an ancestor domain, or you do not have permission to modify the configuration.

### Procedure

| Step 1 | Log in to the Firepower Management Center.                                                                                              |
|--------|----------------------------------------------------------------------------------------------------|
| Step 2 | Click System > Integration.                                                                                                    |
| Step 3 | Click Realms.                                                                                                    |
| Step 4 | To delete a realm, click <b>Delete</b> ( ).                                                                                             |
| Step 5 | To edit a realm, click <b>Edit</b> () next to the realm and make changes as described in Create a Realm and Realm Directory, on page 8. |
| Step 6 | To enable a realm, slide <b>State</b> to the right; to disable a realm, slide it to the left.                                           |
| Step 7 | To download users and user groups, click <b>Download</b> ( <sup>+</sup> ).                                                              |
| Step 8 | To copy a realm, click <b>Copy</b> ( ).                                                                                                 |
| Step 9 | To compare realms, see Compare Realms, on page 29.                                                                                      |
|        |                                                                                                    |

# **Compare Realms**

You must be an Admin, Access Admin, Network Admin, or Security Approver to perform this task.

### Procedure

| Step 1  | Log in to the Firepower Management Center.                                                          |
|---------|----------------------------------------------------------------------------------------------------|
| Step 2  | Click System > Integration.                                                                         |
| Step 3  | Click Realms.                                                                                       |
| Step 4  | Click System > Integration.                                                                         |
| Step 5  | Click Realms.                                                                                       |
| Step 6  | Click Compare Realms.                                                                               |
| Step 7  | Choose Compare Realm from the Compare Against list.                                                 |
| Step 8  | Choose the realms you want to compare from the <b>Realm A</b> and <b>Realm B</b> lists.             |
| Step 9  | Click OK.                                                                                           |
| Step 10 | To navigate individually through changes, click <b>Previous</b> or <b>Next</b> above the title bar. |
| Step 11 | (Optional.) Click Comparison Report to generate the realm comparison report.                        |
| Step 12 | (Optional.) Click New Comparison to generate a new realm comparison view.                           |
|         |                                                                                                    |

# **Troubleshoot Realms and User Downloads**

If you notice unexpected server connection behavior, consider tuning your realm configuration, device settings, or server settings. For other related troubleshooting information, see:

- Troubleshoot the ISE/ISE-PIC or Cisco TrustSec Issues
- Troubleshoot the TS Agent Identity Source
- Troubleshoot the Captive Portal Identity Source
- Troubleshoot the Remote Access VPN Identity Source
- Troubleshoot User Control

### Symptom: Realms and groups reported but not downloaded

The Firepower Management Center's health monitor informs you of user or realm mismatches, which are defined as:

• User mismatch: A user is reported to the Firepower Management Center without being downloaded.

A typical reason for a user mismatch is that the user belongs to a group you have excluded from being downloaded to the Firepower Management Center. Review the information discussed in Realm Fields, on page 10.

• Realm mismatch: A user logs into a domain that corresponds to a realm not known to the Firepower Management Center.

For example, if you defined a realm that corresponds to a domain named **domain.example.com** in the Firepower Management Center but a login is reported from a domain named **another-domain.example.com**, this is a *realm mismatch*. Users in this domain are identified by the Firepower Management Center as Unknown.

You set the mismatch threshold as a percentage, above which a health warning is triggered. Examples:

- If you use the default mismatch threshold of 50%, and there are two mismatched realms in eight incoming sessions, the mismatch percentage is 25% and no warning is triggered.
- If you set the mismatch threshold to 30% and there are three mismatched realms in five incoming sessions, the mismatch percentage is 60% and a warning is triggered.

Unknown users that do not match identity rules have no policies applied to them. (Although you can set up identity rules for Unknown users, we recommend keeping the number of rules to a minimum by identifying users and realms correctly.)

For more information, see Detect Realm or User Mismatches, on page 32.

### Symptom: Access control policy doesn't match group membership

This solution applies to an AD domain that is in a trust relationship with other AD domains. In the following discussion, *external domain* means a domain other than the one to which the user logs in.

If a user belongs to a group defined in a trusted external domain, Firepower doesn't track membership in the external domain. For example, consider the following scenario:

- Domain controllers 1 and 2 trust each other
- Group A is defined on domain controller 2
- User mparvinder in controller 1 is a member of Group A

Even though user mparvinder is in Group A, the Firepower access control policy rules specifying membership Group A don't match.

**Solution**: Create a similar group in domain controller 1 that contains has all domain 1 accounts that belong to group A. Change the access control policy rule to match any member of Group A or Group B.

### Symptom: Access control policy doesn't match child domain membership

If a user belongs to a domain that is child of parent domain, Firepower doesn't track the parent/child relationships between domains. For example, consider the following scenario:

- Domain child.parent.com is child of domain parent.com
- User mparvinder is defined in child.parent.com

Even though user mparvinder is in a child domain, the Firepower access control policy matching the parent.com don't match mparvinder in the child.parent.com domain.

Solution: Change the access control policy rule to match membership in either parent.com or child.parent.com.

### Symptom: Realm or realm directory test fails

The **Test** button on the directory page sends an LDAP query to the hostname or IP address you entered. If it fails, check the following:

- The **Hostname** you entered resolves to the IP address of an LDAP server or Active Directory domain controller.
- The IP Address you entered is valid.

The Test AD Join button on the realm configuration page verifies the following:

- DNS resolves the **AD Primary Domain** to an LDAP server or Active Directory domain controller's IP address.
- The AD Join Username and AD Join Password are correct.

AD Join Username must be fully qualified (for example, administrator@mydomain.com, not administrator).

• The user has sufficient privileges to create a computer in the domain and join the Firepower Management Center to the domain as a Domain Computer.

### Symptom: User timeouts are occurring at unexpected times

If you notice the system performing user timeouts at unexpected intervals, confirm that the time on your ISE server is synchronized with the time on the Firepower Management Center. If the appliances are not synchronized, the system may perform user timeouts at unexpected intervals.

If you notice the system performing user timeouts at unexpected intervals, confirm that the time on your ISE/ISE-PIC, or TS Agent server is synchronized with the time on the Firepower Management Center. If the appliances are not synchronized, the system may perform user timeouts at unexpected intervals.

### Symptom: Users are not included or excluded as specified in your realm configuration

If you configure an Active Directory realm that includes or excludes users who are members of a sub-group on your server, note that Microsoft Windows servers limit the number of users they report:

5000 users per group on Microsoft Windows Server 2012

If necessary, you can modify your server configuration to increase this default limit and accommodate more users.

### Symptom: Users are not downloaded

Possible causes follow:

• If you have the realm **Type** configured incorrectly, users and groups cannot be downloaded because of a mismatch between the attribute the Firepower system expects and what the repository provides. For example, if you configure **Type** as **LDAP** for a Microsoft Active Directory realm, the Firepower system expects the uid attribute, which is set to none on Active Directory. (Active Directory repositories use sAMAccountName for the user ID.)

**Solution**: Set the realm **Type** field appropriately: **AD** for Microsoft Active Directory or **LDAP** for another supported LDAP repository.

 Users in Active Directory groups that have special characters in the group or organizational unit name might not be available for identity policy rules. For example, if a group or organizational unit name contains the characters asterisk (\*), equals (=), or backslash (\), users in those groups are not downloaded and can't be used for identity policies.

Solution: Remove special characters from the group or organizational unit name.

#### Symptom: User data for previously-unseen ISE users is not displaying in the web interface

After the system detects activity from an ISE/ISE-PIC or TS Agent user whose data is not yet in the database, the system retrieves information about them from the server. In some cases, the system requires additional time to successfully retrieve this information from Microsoft Windows servers. Until the data retrieval succeeds, activity seen by the ISE/ISE-PIC or TS Agent user is **not** displayed in the web interface.

Note that this may also prevent the system from handling the user's traffic using access control rules.

### Symptom: User data in events is unexpected

If you notice user or user activity events contain unexpected IP addresses, check your realms. The system does not support configuring multiple realms with the same **AD Primary Domain** value.

### Symptom: Users originating from terminal server logins are not uniquely identified by the system

If your deployment includes a terminal server and you have a realm configured for one or more servers connected to the terminal server, you must deploy the Cisco Terminal Services (TS) Agent to accurately report user logins in terminal server environments. When installed and configured, the TS Agent assigns unique ports to individual users so the Firepower System can uniquely identify those users in the web interface.

For more information about the TS Agent, see the Cisco Terminal Services (TS) Agent Guide.

### **Detect Realm or User Mismatches**

This section discusses how to detect realm or user mismatches, which are defined as:

User mismatch: A user is reported to the Firepower Management Center without being downloaded.

A typical reason for a user mismatch is that the user belongs to a group you have excluded from being downloaded to the Firepower Management Center. Review the information discussed in Realm Fields, on page 10.

• Realm mismatch: A user logs into a domain that corresponds to a realm not known to the Firepower Management Center.

For additional details, see Troubleshoot Realms and User Downloads, on page 29.

Unknown users that do not match identity rules have no policies applied to them. (Although you can set up identity rules for Unknown users, we recommend keeping the number of rules to a minimum by identifying users and realms correctly.)

### Procedure

- **Step 1** Enable detection of realm or user mismatches:
  - a) Log in to the Firepower Management Center if you have not already done so.
  - b) Click **System** > **Health** > **Policy**.
  - c) Create a new health policy or edit an existing one.
  - d) On the Editing Policy page, set a **Policy Runtime Interval**. This is the frequency at which all health monitor tasks run.
  - e) In the left pane, cick **Realm**.
  - f) Enter the following information:
    - Enabled: Click On
    - Warning Users match threshold %: The percentage of either realm mismatches or user mismatches that triggers a warning in the Health Monitor. For more information, see Troubleshoot Realms and User Downloads, on page 29.
  - g) At the bottom of the page, click Save Policy & Exit.
  - h) Apply the health policy to managed devices as discussed in Applying Health Policies.
- **Step 2** View user and realm mismatches in any of the following ways:
  - If the warning threshold is exceeded, click Warning > Health in the top navigation of the Firepower Management Center. This opens the Health Monitor.
  - Click System > Health > Monitor.
- **Step 3** On the Health Monitor page, in the Display column, expand **Realm: Domain** or **Realm: User** to view details about the mismatch.

### **Related Topics**

Health Policies Configuring Health Monitoring Health Monitor Status Categories

# **Troubleshoot Cross-Domain Trust**

Typical issues with troubleshooting the FMC configuration for cross-domain trust include the following:

• Not adding realms or directories for all forests that have shared groups.

- Configure a realm to exclude users from being downloaded and those users are referenced in a group in a different realm.
- Certain temporary issues.

### **Understand the issues**

If there are issues with the FMC being able to synchronize users and groups with your Active Directory forests, the Sync Results tab page is displayed similar to the following.

| Cloud Services Realms Identity Sources High Availability eStreamer Host Input Client Smart Software Manager On-Prem |                                   |                                       |                                                                                                    |  |
|----------------------------------------------------------------------------------------------------|-----------------------------------|---------------------------------------|----------------------------------------------------------------------------------------------------|--|
| Realms Realm Sequences S                                                                                            | ync Results                       |                                       |                                                                                                    |  |
| Realms C<br>Q Search                                                                                                | Groups Users                      | Users contained in the selected group | ]                                                                                                    |  |
| forest.example.com                                                                                                  | CrossForestGroup<br>EngineersWest | EASTFOREST0\EastMarketing             | ▲ forest.example.com<br>E.g., Error message: this realm contains references to user or groups in another<br>domain that have not been synchronized (downloaded with the system.)<br>Learn more [] |  |
|                                                                                                    |                                   |                                       | ▲ CrossForestGroup<br>E.g., Error message: this group contains references to user or groups in<br>another domain that have not been synchronized (downloaded with the<br>system.)Learn more C     |  |
|                                                                                                    |                                   |                                       | ▲ EASTFOREST0/EastMarketing<br>Check config for Realm and ensure you can sync user or group<br>'EASTFOREST0\EastMarketing' from that Realm.                                                       |  |

Column Meaning Realms Displays all realms configured in the system. Click **Refresh** (G) to update the list of realms. Yellow Triangle (<sup>(A)</sup>) is displayed to indicate issues in the realm. Nothing is displayed next to a realm if all users and groups synchronized successfully. Click Groups to display all groups in the realm. As with realms, Yellow Triangle Groups  $(\triangle)$  is displayed to indicate issues. Click **Yellow Triangle** (**A**) to see more detail about the issue. Users Click **Users** to display all users, sorted by group. Users contained in the Displays all users in the group you selected in the Groups column. Clicking selected group Yellow Triangle (<sup>(A)</sup>) displays more information to the right of the table. Groups that contain Displays all groups the selected user belongs to. Clicking Yellow Triangle ( selected user displays more information to the right of the table.

The following table explains how to interpret the information.

L

| Column                                                                | Meaning                                                                                                    |
|-----------------------------------------------------------------------|----------------------------------------------------------------------------------------------------|
| Error detail information<br>(displayed to the right of<br>the table). | The system displays the NetBIOS forest name and group name it could not synchronize. Typical reasons the system cannot synchronize these users and groups follow:         |
|                                                                       | • <b>Problem</b> : The forest containing the groups and users do not have corresponding realms configured in the FMC.                                                     |
|                                                                       | <b>Solution</b> : Add a realm for the forest that contains the group as discussed in Create a Realm and Realm Directory, on page 8.                                       |
|                                                                       | • <b>Problem</b> : You excluded groups from being downloaded to the FMC.                                                                                                  |
|                                                                       | <b>Solution</b> : Click the <b>Realms</b> tab page, click <b>Edit</b> ( <i>I</i> ), then move the indicated group or user from the <b>Excluded Groups and Users</b> list. |

### Try downloading users and groups again

If there is a possibility the issues are temporary, download users and groups for all realms.

- 1. If you haven't done so already, log in to the FMC.
- 2. Click System > Integration.
- 3. Click Realms.
- 4. Click **Download** ( $\pm$ ).
- 5. Click the Sync Results tab page.
- 6. If no indicator is displayed for entries in the Realms column, the issues have been resolved.

### Add a realm for all forests

Make sure you configured:

- An FMC realm for each forest that has users you want to use in identity policies.
- An FMC directory for each domain controller in that forest with users you want to use in identity polices.

The following figure shows an example.

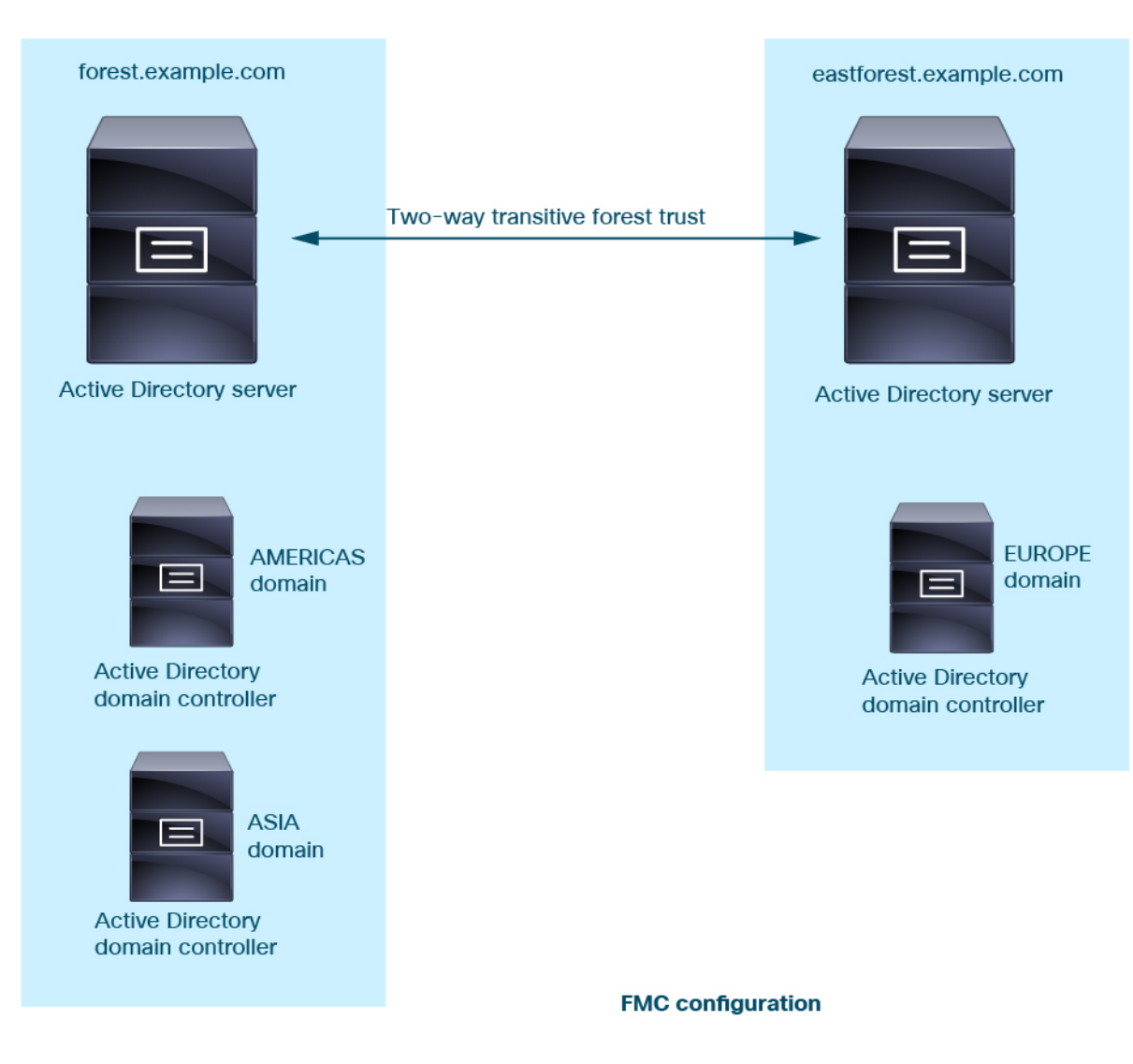

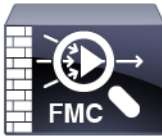

Realm: forest.example.com Directory: AMERICAS.forest.example.com Directory: ASIA.forest.example.com

Realm: eastforest.example.com Directory: EUROPE.eastforest.example.com

# **History for Realms**

| Feature                                            | Version | Details                                                                                                    |
|----------------------------------------------------|---------|----------------------------------------------------------------------------------------------------|
| Cross-domain trust for Active Directory<br>domains | 7.0     | A grouping of Microsoft Active Directory<br>(AD) domains that trust each other is<br>commonly referred to as a <i>forest</i> . This trust<br>relationship can enable domains to access<br>each other's resources in different ways.<br>For example, a user account defined in<br>domain A can be marked as a member of a<br>group defined in domain B.<br>The FMC can get users from Active<br>Directory forests for identity rules. |
| Realm sequence                                     | 6.7.0   | A <i>realm sequence</i> is an ordered list of two<br>or more realms to which to apply identity<br>rules. When you associate a realm sequence<br>with an identity policy, the Firepower<br>System searches the Active Directory<br>domains in order from first to last as<br>specified in the realm sequence.                                                                                                    |
| Realms for user control.                           |         | Feature introduced before Version 6.0. A realm is a connection between the FMC either an Active Directory or LDAP user repository.                                                                                                    |